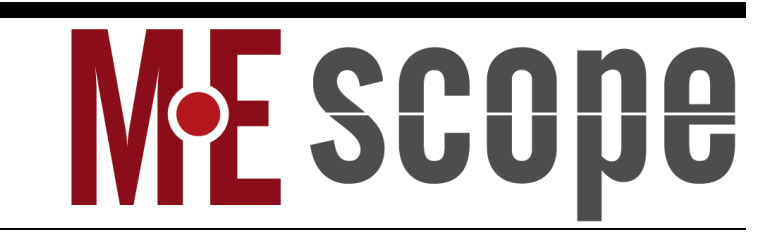

# **VES-700 Acquisition (ACQ) Window**

March 7, 2025

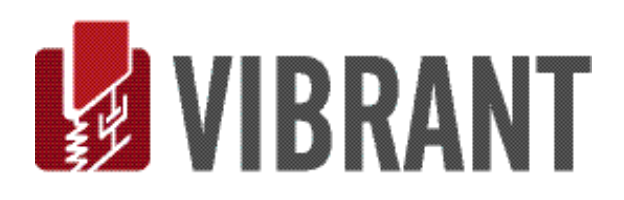

## Notice

Information in this document is subject to change without notice and does not represent a commitment on the part of Vibrant Technology. Except as otherwise noted, names, companies, and data used in examples, sample outputs, or screen shots, are fictitious and are used solely to illustrate potential applications of the software.

## Warranty

Vibrant Technology, Inc. warrants that (a) the software in this product will perform substantially in accordance with the accompanying documentation, for a period of one (1) year from the date of delivery, and that (b) any hardware accompanying the software will be free from defects in materials and workmanship for a period of one (1) year from the date of delivery. During this period, if a defect is reported to Vibrant Technology, replacement software or hardware will be provided to the customer at no cost, excluding delivery charges. Any replacement software will be warranted for the remainder of the original warranty period or thirty (30) days, whichever is longer.

This warranty shall not apply to defects resulting from improper or inadequate maintenance by the customer, customer supplied software or interfacing, unauthorized modification or misuse, operation outside of the environmental specifications for the product, or improper site preparation or maintenance.

If the software does not materially operate as warranted above, the sole remedy of the customer (and the entire liability of Vibrant Technology) shall be the correction or detour of programming errors attributable to Vibrant Technology. The software should not be relied on as the sole basis to solve a problem whose incorrect solution could result in injury to a person or property. If the software is employed in such a manner, it is at the entire risk of the customer, and Vibrant Technology disclaims all liability for such misuse.

NO OTHER WARRANTY IS EXPRESSED OR IMPLIED. VIBRANT TECHNOLOGY SPECIFICALLY MAKES NO WARRANTY OF ANY KIND WITH REGARD TO THIS MATERIAL, INCLUDING, BUT NOT LIMITED TO, THE IMPLIED WARRANTIES OF MERCHANT ABILITY AND FITNESS FOR A PARTICULAR PURPOSE.

THE REMEDIES PROVIDED HEREIN ARE THE CUSTOMER'S SOLE AND EXCLUSIVE REMEDIES. VIBRANT TECHNOLOGY SHALL NOT BE LIABLE FOR ANY DIRECT, INDIRECT, SPECIAL, INCIDENTAL, OR CONSEQUENTIAL DAMAGES IN CONNECTION WITH THE FURNISHING, PERFORMANCE, OR USE OF THIS PRODUCT, WHETHER BASED ON CONTRACT, TORT, OR ANY OTHER LEGAL THEORY.

# **Copyright**

The software described in this document is copyrighted by Vibrant Technology, Inc. or its suppliers and is protected by United States copyright laws and international treaty provisions. Unauthorized reproduction or distribution of this program, or any portion of it, may result in severe civil and criminal penalties, and will be prosecuted to the maximum extent possible under the law.

You may make copies of the software only for backup or archival purposes. No part of this manual may be reproduced or transmitted in any form or by any means for any purpose without the express written permission of Vibrant Technology.

Copyright © 1992-2025 by Vibrant Technology, Inc. All rights reserved. Printed in the United States of America.

#### Vibrant Technology, Inc.

13275 East Fremont Place Suite 200 Centennial, CO 80112 USA phone: (831) 430-9045 fax: (831) 430-9057 E-mail: support@vibetech.com <u>http://www.vibetech.com</u>

# **Table of Contents**

| VES-700 Acquisition (ACQ) Window             | 1 |
|----------------------------------------------|---|
| VES-700 Acquisition (ACQ) window             | 5 |
| Third-Party Data Source Software & Hardware  | 5 |
| Capabilities of the Acquisition (ACQ) window | 5 |
| 1. ODS & OMA Acquisition                     | 5 |
| 2. Impact Testing                            | 6 |
| 3. Shaker Testing (VES-700 Option only)      | 6 |
| Graphics Areas & Spreadsheets                | 6 |
| Menu Commands                                | 7 |
| Mouse & Keyboard Operations                  | 7 |
| Right Click Popup Menus                      | 7 |
| Re-Ordering Spreadsheet Columns              | 7 |
| Spreadsheet Vertical Scrolling               | 7 |
| Spreadsheet Text Size                        | 7 |
| Cut, Copy & Paste Text                       | 7 |
| Zooming the Graphics Display                 | 7 |
| Panning the Zoomed Graphics Display          | 7 |
| Moving the Cursors                           | 7 |
| Line Cursor                                  | 7 |
| Peak or Band Cursor                          | 7 |
| Moving an Edge of the Peak or Band Cursor    | 7 |
| Selecting a Range of M#s                     | 7 |
| Toggle M# Selection                          | 7 |
| Graphics Scroll Bars                         | 8 |
| Vertical Scroll Bar                          | 8 |
| Horizontal Scroll Bar                        | 8 |
| M#s spreadsheet                              | 8 |
| Channels Spreadsheet                         | 9 |
| Setup, Units, DOFs and Trigger Tabs          | 9 |
| Editing Channel Properties                   | 9 |
| Active Channel Column                        | 9 |
| DOF Column                                   | 9 |
| Setup Tab                                    | 9 |
| Label Column                                 |   |
| Signal Level Column                          |   |

| Input Output Column                                          | 10 |
|--------------------------------------------------------------|----|
| ADC Coupling Column                                          |    |
| Sensor Power Column                                          |    |
| ADC Range Column                                             |    |
| Detect Overload Column                                       |    |
| Overload Percentage Column                                   |    |
| Window Type Column                                           | 11 |
| Window Value Column                                          | 11 |
| Units Tab                                                    | 11 |
| Display Units Column                                         | 11 |
| Sensor Sensitivity, Sensitivity Units & Sensor Units Columns | 11 |
| DOFs Tab                                                     | 12 |
| Point Number & Point Direction Columns                       |    |
| Step DOF Column                                              |    |
| Increment Point By & Increment Direction Columns             |    |
| Trigger Tab                                                  | 12 |
| Free Run Acquisition                                         |    |
| Triggered Acquisition                                        |    |
| Enable Trigger Column                                        |    |
| Trigger Level Column                                         |    |
| Trigger in dBs Column                                        |    |
| Trigger Type Column                                          |    |
| Pre-Trigger Samples Column                                   | 14 |
| Detect Double-Hit Column                                     | 14 |
| Double-Hit Percent Column                                    | 14 |
| Measurement Tab                                              | 15 |
| Time Domain                                                  |    |
| Frequency Domain                                             |    |
| Remove DC                                                    |    |
| Display Limits                                               |    |
| Increment DOF (or Measurement Set)                           |    |
| Roving DOFs Box                                              |    |
| Sampling Tab                                                 | 16 |
| Spectrum Averaging                                           | 16 |
| Averaging Method                                             | 16 |
| Source Tab                                                   |    |
| Random & Chirp Signals                                       |    |

| Frequency Range                                                                 | 19 |
|---------------------------------------------------------------------------------|----|
| Burst Width                                                                     | 19 |
| File Menu                                                                       | 20 |
| File   Save Acquisition                                                         | 20 |
| File   Save Acquisition As                                                      | 20 |
| File   Save Graphics in File                                                    | 20 |
| File   Copy to Clipboard   Copy Graphics                                        | 20 |
| File   Copy to Clipboard   Copy M#s SS                                          | 20 |
| File   Copy to Clipboard   Copy Channels SS                                     | 20 |
| File   Print   Print Graphics                                                   | 20 |
| File   Print   Print M#s SS                                                     |    |
| File   Print   Print Channels SS                                                |    |
| File   Acquisition Properties                                                   |    |
| File   Acquisition Options                                                      |    |
| File   Close Acquisition                                                        | 21 |
| Opening a Window                                                                | 21 |
| Display Menu                                                                    | 21 |
| Display   Center Acquisition Window                                             | 21 |
| Display   M#s SS                                                                | 21 |
| Display   Acquisition Toolbars                                                  | 21 |
| Display   Active Graph                                                          | 21 |
| Display   M#s   Real, Imaginary, Magnitude, Phase                               | 21 |
| Display   M#s   CoQuad, Bode, Nyquist                                           | 21 |
| Display   Zoom In                                                               | 21 |
| Display   Zoom Out                                                              | 21 |
| Display   Maximize                                                              | 21 |
| Display   Fill Under Graph Menu                                                 | 22 |
| Display   Windowed M#s                                                          | 22 |
| M#s Menu                                                                        | 22 |
| M#s   Select                                                                    | 22 |
| M#s   Sort                                                                      | 22 |
| M#s   Copy to File                                                              | 22 |
| M#s   Select Linked Points                                                      |    |
| Cursor Menu                                                                     | 23 |
| Format Menu                                                                     | 23 |
| Format   Rows/Columns, Overlaid, Overlaid by DOF, Strip Chart, Cascade, Contour | 23 |
| Format   Overlay By DOF                                                         | 23 |

| Format   Y-axis, X-axis                             | 23 |
|-----------------------------------------------------|----|
| Acquire Menu                                        | 23 |
| Acquire   Data Source Scope                         |    |
| Acquire   Start (F5)                                |    |
| Acquire   Stop (F6)                                 |    |
| Acquire   Auto Range Up                             |    |
| Acquire   Save M#s Menu                             | 24 |
| Acquire   Save Lower M#s (F7)                       |    |
| Acquire   Save Upper M#s (F8)                       |    |
| Acquire   Impact Menu                               | 24 |
| Acquire   Impact   Trigger Lines                    |    |
| Acquire   Impact   Double-Hit Line                  |    |
| Acquire   Impact   Overload Lines                   |    |
| Acquire   Impact   Reject Impact (F9)               |    |
| Acquire   Connection Menu                           | 25 |
| Acquire   Connect to Data Source                    |    |
| Acquire   Connect to Structure                      |    |
| What is a Measurement Set?                          | 25 |
| Measurement Sets Menu                               | 26 |
| Measurement Sets   Use Measurement Sets             |    |
| Measurement Sets   Next Set (F6), Previous Set (F5) |    |
| Measurement Sets   Current Set                      |    |
| Measurement Sets   Add Measurement Sets             |    |
| Measurement Sets   Delete Measurement Set           |    |
| Measurement Sets   Create Channel DOFs              |    |
| Measurement Sets   Show Channel DOFs                |    |
|                                                     |    |

# **VES-700 Acquisition (ACQ) window**

To enlarge this text, click on it, hold down the Ctrl key and spin the mouse wheel.

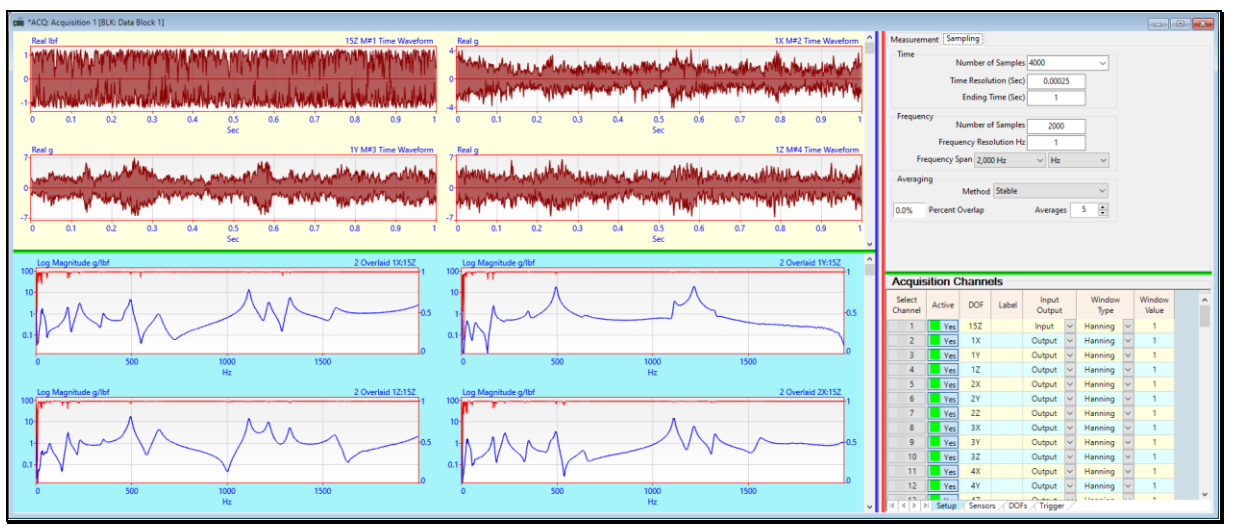

Acquisition (ACQ) window.

The commands described in this chapter are for both the **VES-700 & VES -780 Multi-Channel Data Acquisition** options. Check **Help** | **About** to verify that your license authorizes one of these options.

The Acquisition (ACQ) window is used for

- Setting up a third-party multi-channel **data source** hardware and acquiring fixed length blocks of uniformly sampled time **TWFs TWFs**
- Post-processing the **TWFs** and calculating popular single-channel and cross-channel measurement functions
- Displaying Operating Deflection Shapes (**ODS's**) directly from measurement data on the 3D model in a *connected* Structure (**STR**) window

# Third-Party Data Source Software & Hardware

The software required for each supported third-party data source must be installed on the same computer with MEscope.

When the **Acquire** | **Connect to Data Source** command is executed, an error will occur if the **data source** software cannot be found on your system.

Not all capabilities of the Acquisition (ACQ) window described in this chapter are supported by each third-party **data** source system.

# Capabilities of the Acquisition (ACQ) window

The VES-700 Multi-channel Acquisition Option provides the following capabilities.

# 1. ODS & OMA Acquisition

Operating Deflection Shape (**ODS**) or Operational Modal Analysis (**OMA**) data is acquired from an operating machine, or from a structure that is excited by *ambient* or *unmeasured excitation forces*.

ODS or OMA data can consist of broad-band, narrow-band, or cyclic response data.

Output-only responses can be acquired in two ways,

- All Channels of data are *simultaneously acquired*
- Some Channels are simultaneously acquired together with a (fixed) reference response in multiple Measurement Sets

ODS or OMA data can be post-processed to yield,

- Single-channel TWFs or frequency domain measurements
- Cross-channel frequency domain (Cross spectrum, ODS-FRF) measurements

Using one of the **MEscopeVES Modal Analysis** options, **FRF-based curve fitting** can be used to extract operational modal parameters from a set of **Cross spectra** or **ODS-FRFs** 

# 2. Impact Testing

Impact testing is done using an *impact hammer* with a load cell attached to its head to measure the impact force, and *one or more response sensors* (typically accelerometers attached to the structure surface).

The impact force channel is typically designated as the trigger channel on the Trigger tab of the Channels spreadsheet.

Data is acquired when a user-specified trigger condition is met on the trigger channel.

- Trigger conditions include +/- trigger level and pre-trigger delay
- Overload and double-hit detection can also be enabled using commands in the Acquire menu

The impact force is acquired on the trigger channel, and responses to the force are *simultaneously Acquired* on other **Channels** 

FRFs and other cross-channel measurements between the impact force and each response can also be calculated.

- Using one of the **Modal Analysis** options, **FRF-based curve fitting** can be used to extract experimental modal parameters from a set of **FRFs**
- Coherence and Auto & Cross spectra can also be calculated from simultaneously acquired impact testing data

3. Shaker Testing (VES-700 Option only)

Shaker signals can be output through some supported third-party acquisition hardware.

The VES-700 option can output broad-band uncorrelated signals to as many as six shakers.

- Measurements calculated from data acquired using shakers with *broad-band excitation signals* is ideal for extracting either experimental or operational modal parameters using **FRF-based curve fitting**
- **Periodic random**, **burst random**, **fast sine sweep (chirp)**, and **burst chirp** signals can be output from the Acquisition window

Burst random and Burst chirp are ideal excitation signals for acquiring linear, alias-free measurements.

# **Graphics Areas & Spreadsheets**

The Acquisition (ACQ) window contains a graphics area on the left, and tabs and the Channels spreadsheet on the right.

- A red splitter bar separates the graphics area from the Channels spreadsheet
- A blue splitter bar separates the graphics area from the M#s properties spreadsheets for the active (upper or lower) graphics
- A horizontal green splitter bar on the left separates the upper & lower graphics areas
  - The TWFs acquired from the connected data source are displayed in the upper graphics area
  - The calculated measurement functions such as **FRFs**, **Coherences**, etc., are displayed in the **lower graphics** area
- A horizontal green splitter bar on the right separates the Channels spreadsheet from the Measurement & Sampling tabs

# Menu Commands

Menu command descriptions are ordered by command menu (*from left to right*), and then by the commands in each menu (*from top to bottom*). Each menu command is executed by choosing it from its command **menu**, or by *clicking* on its **Tool** of a **Ribbon** or **Toolbar** 

# **Mouse & Keyboard Operations**

# **Right Click Popup Menus**

- *Right click* on a **graphics** area to display a menu of *frequently used* commands
- Right click on a spreadsheet to display a menu of frequently used spreadsheet commands

# **Re-Ordering Spreadsheet Columns**

• Click & drag its column header horizontally to move a spreadsheet column to a new position

# Spreadsheet Vertical Scrolling

• If a vertical scroll bar is displayed *on the right side* of a spreadsheet, *click* on the spreadsheet and *spin* the mouse wheel

# Spreadsheet Text Size

• Click on the spreadsheet, hold down the Ctrl key, and spin the mouse wheel

# Cut, Copy & Paste Text

- Select one or more spreadsheet text cells
- Hold down the Ctrl key and,
  - Press the X key to cut the selected text to the Windows Clipboard
  - Press the C key to copy the selected text to the Windows Clipboard
  - Press the V key to paste text from the Windows Clipboard into the selected cells

# Zooming the Graphics Display

• Left click in the upper or lower graphics area and spin the mouse wheel

# Panning the Zoomed Graphics Display

- *Click & drag* the **horizontal scroll bar below the graphics**
- Left click & drag the mouse pointer

# Moving the Cursors

# Line Cursor

• Position the mouse pointer in the graphics area and click, or click & drag the mouse pointer

# **Peak or Band Cursor**

• Position the mouse pointer inside the band, and click & drag the mouse pointer

# Moving an Edge of the Peak or Band Cursor

• Position the mouse pointer outside the band, and click & drag the mouse pointer

# Selecting a Range of M#s

- In the M#s spreadsheet, *click* on the Select M# button of the *first* M#
- Hold down the Shift key and click on the Select M# button of the last M# of the range of M#s

# Toggle M# Selection

• *Hold down the Ctrl key* and *click* in the **graphics** area

A *selected* **M**# has a *shaded background* in the **graphics** area, and its **Select M**# button will change from No to Yes in the **M**#s spreadsheet.

# **Graphics Scroll Bars**

Under certain conditions, scroll bars are displayed next to the **graphics** area. A vertical scroll bar is displayed on the right side of the **graphics** area. A horizontal scroll bar is displayed below the **graphics** area.

# Vertical Scroll Bar

If the number of displayed **M#s** is less than the total number of **M#s** in the active graphics area, a scroll bar is displayed on the right side of the graphics area.

• *Click* on the scroll bar and *spin* the **mouse wheel** to scroll the display of the M#s

# Horizontal Scroll Bar

When the **graphics** display is **Zoomed**, not all measurement samples are displayed, and a scroll bar is displayed *below* the **graphics** area.

- *Right click & drag* in the graphics area to scroll through the M# samples
- Click & drag the scroll bar to scroll through the M# samples
- Or *click* on the scroll bar and *spin* the **mouse wheel**

# **M#s spreadsheet**

The **M#s** spreadsheet, on the **right side** of the **graphics** area, displays the properties of either the **upper or lower graph**, whichever is *active*.

- Execute Acquire | Save M#s | Active Graph to toggle the active graph
- Press the Upper M#s tab or Lower M#s tab at the bottom of the M#s spreadsheet
- *Right-click* on the **upper** or **lower graphics** area to make it active

*See* the **M#s Spreadsheet** section in the chapter for the **Data Block** (**BLK**) Window for more details regarding the **M#s** spreadsheet.

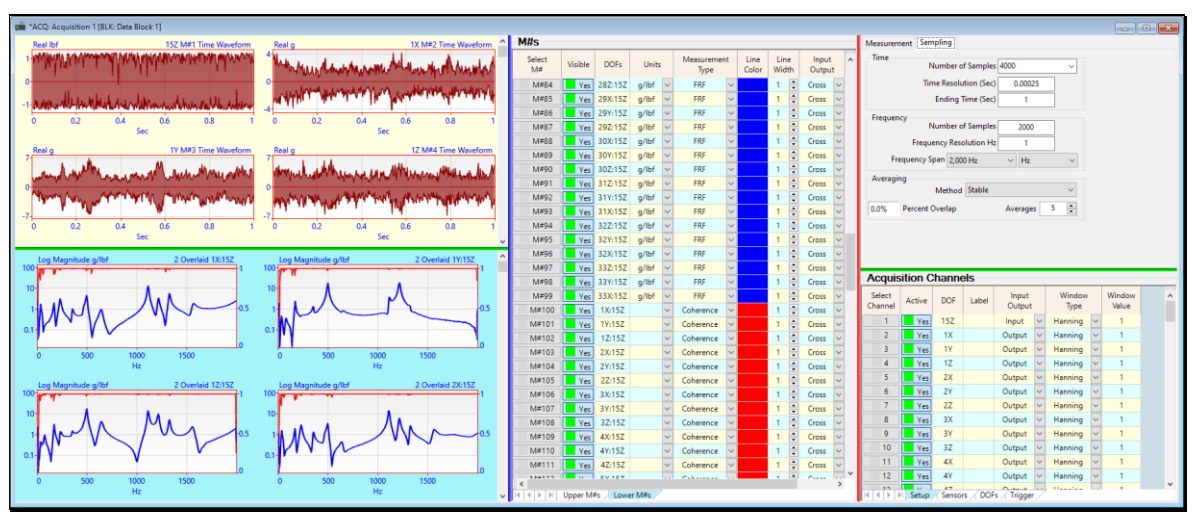

Acquisition (ACQ) window Showing Lower Graph M#s Spreadsheet.

# **Channels Spreadsheet**

The Channels spreadsheet lists the properties associated with each data source channel.

Each row in the Channels spreadsheet contains the properties of one channel

Each column of the Channels spreadsheet contains a property of all data source Channels

• *Drag* the **Red Splitter Bar** to the *left* to display more of the **Channels** spreadsheet

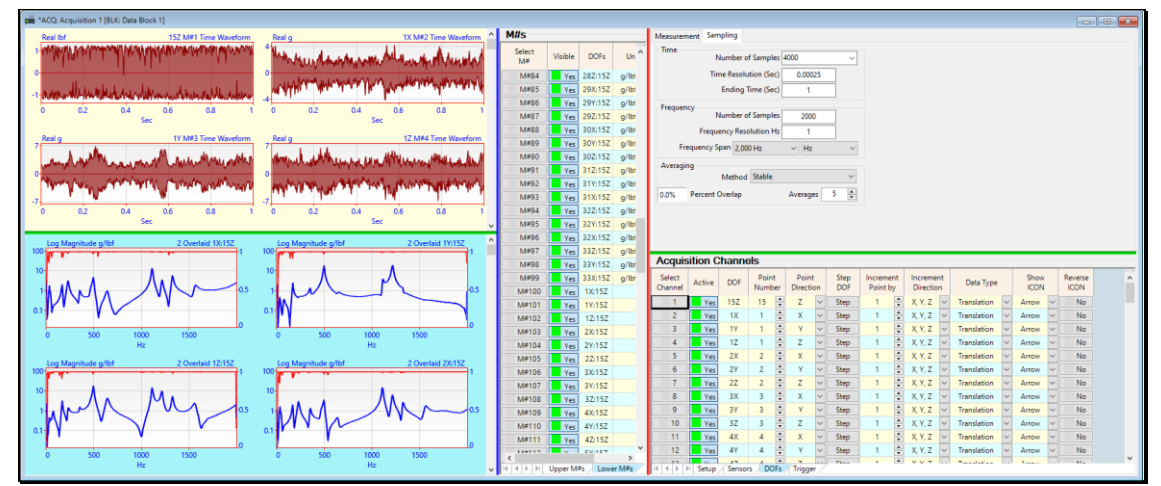

Acquisition (ACQ) window Showing the Channels spreadsheet.

# Setup, Units, DOFs and Trigger Tabs

The Setup, Units, DOFs and Trigger tabs are displayed below the Channels spreadsheet.

Each tab displays different properties of each data source channel.

The Select Channel, Active & DOF columns are common to all Channels spreadsheets.

# **Editing Channel Properties**

- *Click* on the channel property cell to toggle its button, edit its text contents, or select one of the choices from a drop-down list
- Or *double click* on a property column heading to change the property of *all* (or *selected*) Channels

# Active Channel Column

Used to make Channels active or inactive. If a channel is active, data will be acquired from the data source for that channel.

• A channel is *active* if Active → Yes

When data is acquired from the data source, a TWF is displayed in the upper graphics area for each active Channel.

# DOF Column

Defines the channel DOF.

A DOF is typically the *Point number & direction* of the sensor location on the test article.

• For example, **DOF** → 1X means the sensor for that channel is located at Point No. 1 on the test article and senses motion in the X direction.

Use of the channel **DOF** is optional, but it is strongly recommended as a convenient way of identifying where data was acquired from the test article.

# **Setup Tab**

Several columns of data on this tab must be set up properly before acquiring data from the connected data source.

If a property in this spreadsheet is not supported by the *connected* data source, a purple background color is displayed for the property.

| 🚔 *ACQ: Acquisition 1                                                                            |                  |                      |                   |           |          |                 |                 |                 |                 |              | _                  |                     |
|--------------------------------------------------------------------------------------------------|------------------|----------------------|-------------------|-----------|----------|-----------------|-----------------|-----------------|-----------------|--------------|--------------------|---------------------|
| Real lbf                                                                                         | N                | #1 Time Waveform 15Z | Measurem          | ent Sam   | pling So | ource           |                 |                 |                 |              |                    |                     |
| 4                                                                                                |                  |                      | Time              | Nu        | umber of | f Samples       | 1000            | ~               |                 |              |                    |                     |
| 2                                                                                                |                  |                      |                   | Tim       | e Resolu | tion (Sec)      | 0.000488        |                 |                 |              |                    |                     |
| • <u>••••</u>                                                                                    |                  |                      |                   |           | Ending T | ime (Sec)       | 0.488           |                 |                 |              |                    |                     |
| -2-                                                                                              |                  |                      | Frequence         | y<br>Ni   | umber of | f Samples       | 500             |                 |                 |              |                    |                     |
| -4                                                                                               |                  |                      |                   | Freque    | ncy Reso | olution Hz      | 2.05            |                 |                 |              |                    |                     |
| 0 0.005 0.01                                                                                     | 0.015 0.02       | 0.025 0.03           |                   | Sp        | ian 1,02 | 4 Hz            | ~ Hz            | ~               |                 |              |                    |                     |
| <                                                                                                | 360              | ~<br>>               | Averagin          | g         | Mathod   | Stable          |                 | ~               |                 |              |                    |                     |
| L M#1 FRF 1X:15Z                                                                                 | L M#2 FRF 1Y:15Z | L M#3 FRF 1Z:15Z     | Acquisiti         | on Chani  | nels     |                 |                 |                 |                 |              |                    |                     |
| 100                                                                                              | 1.44             | 10+114 My            | Select<br>Channel | Active    | DOF      | Signal<br>Level | Input<br>Output | ADC<br>Coupling | Sensor<br>Power | ADC<br>Range | Detect<br>Overload | Overload<br>Percent |
|                                                                                                  | Ϋ́ Υ             |                      | 1                 | Yes       | 15Z      |                 | Input 🗸         | AC              | On - 4.0mA      | 5.0 V        | Yes                | 95                  |
| 0 1E+03                                                                                          | 0 1E+03          | 0 1E+03              | 2                 | Yes       | 1X       |                 | Output ~        | AC              | On - 4.0mA      | 5.0 V        | Yes                | 95                  |
| ΠZ                                                                                               | ΠZ               | nz                   | 3                 | Yes       | 1Y       |                 | Output 🗸        | AC              | On - 4.0mA      | 5.0 V        | Yes                | 95                  |
| M#4 Coherence                                                                                    | M#5 Coherence    | M#6 Coherence        | 4                 | Yes       | 1Z       |                 | Output 🗸        | AC              | On - 4.0mA      | 5.0 V        | Yes                | 95                  |
| 0<br>0<br>1<br>1<br>1<br>1<br>1<br>1<br>1<br>1<br>1<br>1<br>1<br>1<br>1<br>1<br>1<br>1<br>1<br>1 | 0<br>0<br>1E+03  |                      |                   |           |          |                 |                 |                 |                 |              |                    |                     |
| Hz                                                                                               | Hz               | Hz                   |                   | Setup 🗸 U | nits 📈 D | OFs / Tri       | aaer /          |                 |                 |              |                    | >                   |

Setup Tab of the Acquisition Channels.

# Label Column

A text description of each channel.

# Signal Level Column

Indicates the signal level for each channel during acquisition.

#### Input Output Column

Defines the signal on each channel as either an Input, Output, or Both.

An Output is the numerator of an FRF, or the Roving (moving) sensor during acquisition.

An Input is the denominator of an FRF, or the Reference (fixed) sensor during a cross-channel acquisition.

# ADC Coupling Column

Applies either **AC** or **DC** coupling to the signal of an acquisition channel. **AC coupling** should be applied to all vibration and acoustics signals. **DC coupling** should be applied to all static or quasi-static signals like temperature, pressure, voltage or current.

**AC coupling** *removes* the **lower frequencies** from a signal by applying a **high-pass analog filter** to the signal before sampling it in the data source. **DC coupling** does not remove the lower frequencies from a signal.

# Sensor Power Column

Turns the power ON/OFF to the sensor connected to each acquisition channel of the data source.

Many types of sensors have built-in electronics and therefore must be supplied with power in order to operate.

## ADC Range Column

Defines the voltage range of the analog-to-digital converter (ADC) for each acquisition channel of the data source.

# **Detect Overload Column**

If set to Yes, the channel is checked for an overload voltage.

#### **Overload Percentage Column**

The percentage of the full-scale voltage to check for an overload.

## Window Type Column

Defines the type of **time domain window** to be applied to the signal from the data source channel before any frequency domain signal processing is applied to it.

Refer to the **VES-3600 Advanced Signal Processing Commands** chapter for more details on the use of time domain windows.

#### Window Value Column

Used to specify a numerical value only for the end of an Exponential window.

The **Exponential** window starts at "1" at the *beginning of the window* and applies the value in this column to the *end of the window*.

# **Units Tab**

Defines the engineering units and Sensor parameters for the data acquired on an acquisition channel.

Acquired TWFs can be displayed in the *upper* graphics area in either engineering units or volts.

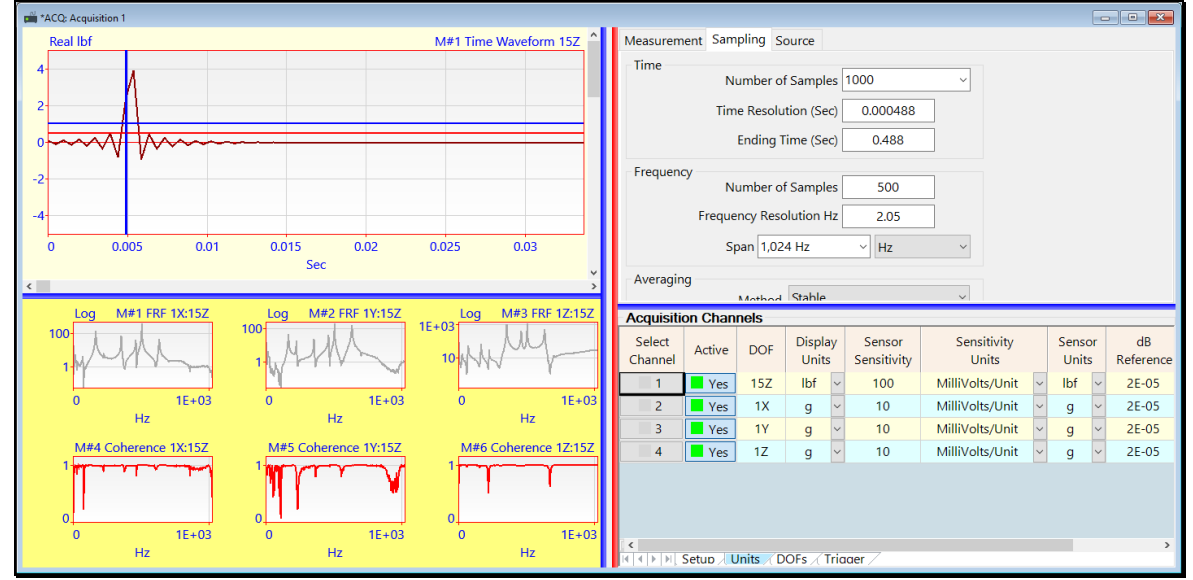

Units Tab of the Acquisition Channels.

# Display Units Column

Defines the units of each TWF displayed in the upper graphics area as either engineering units or volts.

Typical **Output** engineering units are displacement, velocity, or acceleration units.

Typical **Input** engineering units are excitation force units.

# Sensor Sensitivity, Sensitivity Units & Sensor Units Columns

These three columns are used together to scale the data on each channel into the engineering units of the sensor using its Sensitivity Units. Sensitivity Units can be one of the following,

- Units/Volt (engineering units per volt)
- Volts/Unit (volts per engineering unit)
- Units/milli-Volt (engineering units per millivolt)
- Milli-Volts /Unit (millivolts per engineering unit)

If the units in the **Display Units** column are *different* from the units in the **Sensor Units** column, the channel data will be *integrated* or *differentiated* from the **Sensor Units** to the **Display Units**, if possible.

# **DOFs Tab**

The properties on this tab are used to *define & increment* the DOF of each acquisition channel as *each new* Measurement Set of data is acquired.

Using channel **DOFs** is optional but it is strongly recommended as a convenient way of identifying where measurements were made on a test article.

| ACQ: Acquisition 1 [BLK: Data Block 1]                                                                                                    |                                                                                                    |                                                                                                    |   |
|----------------------------------------------------------------------------------------------------|----------------------------------------------------------------------------------------------------|----------------------------------------------------------------------------------------------------|---|
| Real lbf 15Z M#1 Time Waveform                                                                                                    | Real g 1X M#2 Time Waveform                                                                                                    | Measurement Sampling                                                                                                    |   |
|                                                                                                    | Implementation         Implementation         Impleme | Time     Number of Sampline       Time Recolution (see     0.00035       Ending Time (Sec)     1       Frequency     Number of Sampline       Trequency     Number of Sampline       Trequency     Number of Sampline       Trequency     Number of Sampline       Averaging     Method       Sample     U       Cot%     Percent Overlap                                                                                                    |   |
| Ing Magnitude gifter         2 Overland US157           Ing Magnitude gifter         0.5           Ing Magnitude gifter         0.5           Ing Magnitude gifter         2 Overland US157           Ing Magnitude gifter         2 Overland US157           Ing Magnitude gifter         2 Overland US157           Ing Magnitude gifter         2 Overland US157           Ing Magnitude gifter         2 Overland US157 | 10 Idg Mageihete g/bl 2 Overlad 11152<br>10 J J J J J J J J J J J J J J J J J J J                                                                                                    | Acquestion Channels           Stett Active Dor Point Direction Definity Direction Definity Direction Definition U Areas voltage         Show Event V         Reverse V         No           2         Transition U Areas voltage         V X 2         Transition U Areas voltage         No           3         Type II X         1         2         Step 1         2         X X 2         Transition U Areas voltage         No           4         Type II Z         1         2         V Step 1         2         X X 2         Transition U Areas voltage         No           5         Type IZ         2         V V Step 1         2         X X 2         Transition U Areas voltage         No           6         Type IZ         2         V V Step 1         X X 2         Transition U Areas voltage         No           7         Type IX         3         X X voltage Tite         X X 2         Transition U Areas voltage         No           8         Type IX         3         X X voltage Tite         X X Voltage |   |
|                                                                                                    |                                                                                                    | 10         Image         32         3         2         2         Sep         1         2         X,Y,Z         Translation         A mov         No           11         Translation         V         A         4         2         X         V         Sep         1         X,Y,Z         V         Translation         V         No           12         Type         4X         4         2         V         Sep         1         2, X,Y,Z         V         Translation         V         No           12         Type         4X         4         2         V         Sep         1         2, X,Y,Z         V         Translation         A mov         No           12         Type         4         4         2         V         Sep         1         2, X,Y,Z         V         No         No           14         14         Sep         Sep         1         2, X,Y,Z         V         No         No         No           14         14         Sep         Sep         1         2, X,Y,Z         V         No         No         No                                                                                                    | v |

DOFs Tab of the Acquisition Channels.

# Point Number & Point Direction Columns

These two columns are used to define the Point Number & Point Direction of the TWF for each acquisition channel.

- Measurement **Point Number** can be incremented or decremented by using the arrows in each cell, or they can be typed into each cell
- Measurement **Point Direction** is chosen from the drop-down list next to each cell

# Step DOF Column

• When each **Step** button *is pressed*, the Point Number & Point Direction are incremented (in their respective columns), according to the **Increment Point By** and **Increment Direction** columns

# **Increment Point By & Increment Direction Columns**

These two columns are used to specify how the **Point Number & Point Direction** are to be incremented when the **Step** button is *pressed* in the **Step DOF** column for each channel.

# Trigger Tab

The Trigger tab is used to setup triggering on one or more of the active acquisition Channels.

If the trigger condition is met on any trigger channel, data acquisition will occur on all active Channels.

When a trigger level is exceeded on a trigger channel, data is acquired from that data source channel.

For Impact Testing, the trigger Channel should be the channel on which the impact force is acquired.

| ACQ: Acquisition 1  |             |                                                                                                    |                                                                                     |           |           |                   |                   |                  |                  |                 |          |                       | E                    | - • ×                 |
|---------------------|-------------|----------------------------------------------------------------------------------------------------|-------------------------------------------------------------------------------------|-----------|-----------|-------------------|-------------------|------------------|------------------|-----------------|----------|-----------------------|----------------------|-----------------------|
| Real Ibf            | M#1 Ti      | me Waveform 15Z 🔷                                                                                                    | Measurem                                                                            | ent Sam   | pling S   | ource             |                   |                  |                  |                 |          |                       |                      |                       |
| 4<br>2-<br>0        |             |                                                                                                    | Time Number of Samples 1000  Time Resolution (Sec) 0.000488 Ending Time (Sec) 0.488 |           |           |                   |                   |                  |                  |                 |          |                       |                      |                       |
| -2<br>-4<br>-0 0.01 | 0.02<br>Sec | 0.02     0.03       Frequency     Number of Samples       500     Frequency Resolution Hz       2.05     Span       1.024 Hz     Hz |                                                                                     |           |           |                   |                   |                  |                  |                 |          |                       |                      |                       |
| M#1 FRF             | 100-<br>1-  |                                                                                                    | F Method Stable ~<br>Averages 2 +                                                   |           |           |                   |                   |                  |                  |                 |          |                       |                      |                       |
|                     |             |                                                                                                    | Acquisiti                                                                           | on Chan   | nels      |                   |                   |                  |                  |                 |          |                       |                      |                       |
| Hz                  | Hz          | Hz                                                                                                    | Select<br>Channel                                                                   | Active    | DOF       | Enable<br>Trigger | Trigger<br>In dBs | Trigger<br>Level | Trigger<br>Units | Trigger<br>Type | Pr<br>(s | e-Trigger<br>samples) | Detect<br>Double-Hit | Double-Hit<br>Percent |
| M#4                 | M#5         | M#6                                                                                                    | 1                                                                                   | Yes       | 15Z       | Yes               | No                | 1                | lbf              | + Slope         | ~        | 10                    | Yes                  | 50                    |
| 1                   | 1 1 1 1 1 1 | 1                                                                                                    | 2                                                                                   | Yes       | 1X        | No                | No                | 1                | g                | + Slope         | ~        | 10                    | Yes                  | 50                    |
|                     |             |                                                                                                    | 3                                                                                   | Yes       | 1Y        | No                | No                | 1                | g                | + Slope         | ~        | 10                    | Yes                  | 50                    |
|                     |             | 0                                                                                                    | 4                                                                                   | Yes       | 1Z        | No                | No                | 1                | g                | + Slope         | ~        | 10                    | Yes                  | 50                    |
| Hz                  | Hz          | Hz                                                                                                    | ( <b>&lt;</b><br>                                                                   | Setup / L | Jnits 🗸 D | OFs / Tric        | aaer /            |                  |                  |                 |          |                       |                      | >                     |

Trigger Tab of the Acquisition Channels.

# Free Run Acquisition

When Enable Trigger → No on all *active* Channels, data is acquired without waiting for a trigger condition.

Free Run should be used when the test article is excited using a shaker, or to acquire operating (output-only) data.

#### **Triggered** Acquisition

When **Enable Trigger**  $\rightarrow$  **Yes** on an *active* channel, data is acquired when the *trigger condition* is met for that *active* channels.

# Enable Trigger Column

Enables an active channel as a trigger channel.

When either Acquire | Start or Acquire | Data Source Scope is executed, data is *acquired on all* channels when a trigger level is exceeded on a trigger channel

• If Acquire | Trigger Line is checked a horizontal blue trigger line is displayed in the upper graphics area

#### **Trigger Level Column**

Specifies the trigger level on a trigger channel.

- If Trigger in dBs  $\rightarrow$  Yes, the trigger level must be entered in dB units
- If Trigger in dBs → No, the trigger level must be entered in the units of the Trigger Units column

# Trigger in dBs Column

Enables a trigger level in dB Units instead of in the units in the Trigger Units column.

- If Trigger in dBs  $\rightarrow$  Yes, the trigger level must be entered in dB units
- If Trigger in dBs → No, the trigger level must be entered in the units of the Trigger Units column

# Trigger Type Column

The trigger slope (+ or -) is chosen in this column.

- If Trigger Type → + Slope, a trigger will occur when the signal on this channel exceeds the level while moving in a positive (+) direction from its previous value
- If Trigger Type → Slope, a trigger will occur when the signal on this channel exceeds the level while moving in a negative (-) direction from its previous value

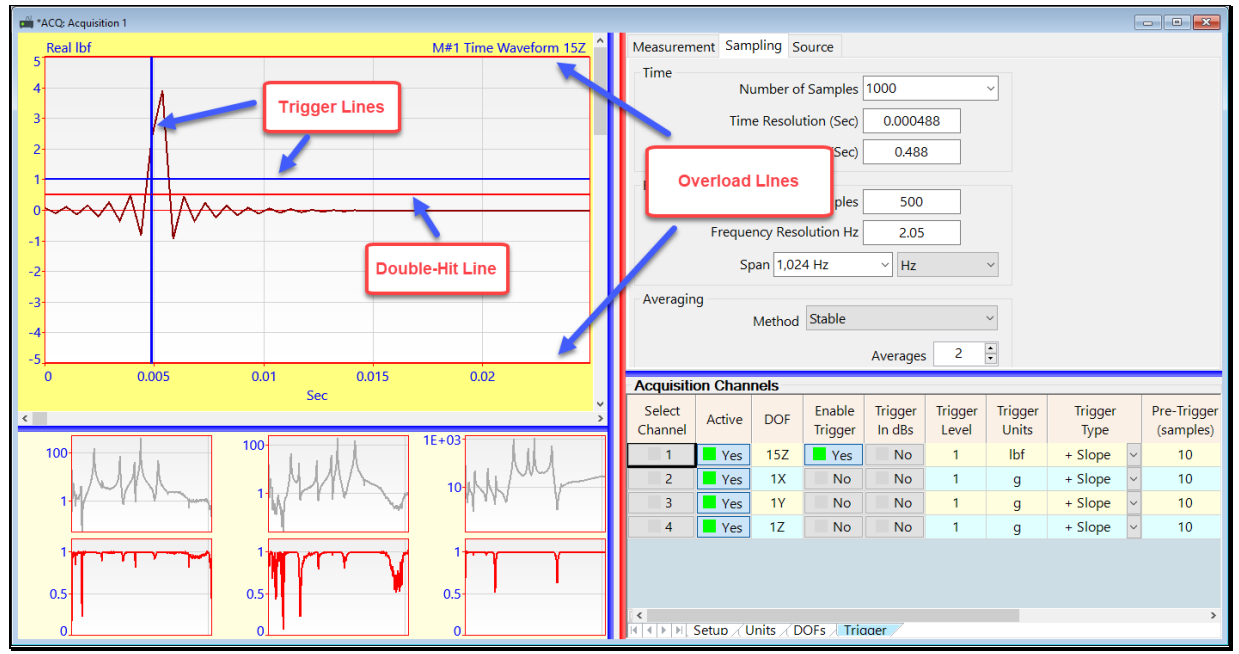

Acquisition (ACQ) window After Triggered Acquisition Has Occurred.

# **Pre-Trigger Samples Column**

The number of samples of data to be acquired before the trigger condition occurs on a trigger channel.

• Pre-trigger samples are the number of samples before the vertical trigger line on the TWF of the trigger channel

Several pre-trigger samples (greater than 0) should be entered to ensure that all of the signal will be Acquired prior to a trigger condition.

# Detect Double-Hit Column

Enables a double-hit condition on a trigger channel.

- A double-hit condition occurs when the signal crosses the double-hit line more than once
- When a double-hit condition is detected, the acquired data is rejected
- A double-hit condition is signaled if more than one peak is detected above the red horizontal double-hit line

# Double-Hit Percent Column

Positions the *double-hit line* as a *percentage* of the horizontal trigger line.

• If Acquire | Double-Hit Line is checked a red horizontal double-hit line is displayed in the upper graphics area

# **Measurement Tab**

The Acquisition (ACQ) window acquires finite length *blocks of TWFs* from all *active Channels* of the connected **data source** hardware.

All acquired TWFs are displayed in the upper graphics area in the Acquisition (ACQ) window

The **Measurement** tab is used to choose the following calculation *prior to acquiring data*,

- The Time or Frequency measurement functions calculated from the acquired **TWFs** and displayed in the **lower graphics** area
- Removal of DC (zero frequency) from the acquired TWFs
- The Display limits of the calculated data in the lower graphics area
- Whether to increment the Input or Output DOFs of the data after each Save operation

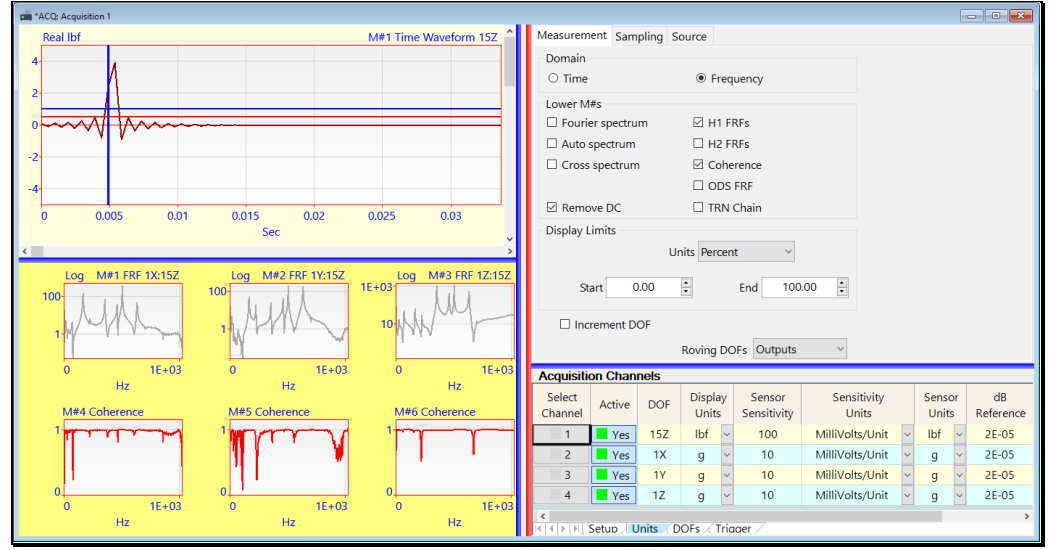

Measurement Tab.

#### **Time Domain**

If Time Domain is chosen, check one or more of the following functions in the Calculate section of the tab.

• Time, Auto Correlation, Cross Correlation, Impulse Response, Inverse Coherence, Inverse ODS-FRF

#### Frequency Domain

If Frequency Domain is chosen, *check one or more* of the following in the Calculate section of the tab.

• Fourier spectrum, Auto spectrum, Cross spectrum, H1 FRF, H2 FRF, Coherence, ODS-FRF, TRN Chain

#### **Remove DC**

If *checked*, the DC component (*zero frequency*) is removed from all acquired TWFs.

• DC removal is done by transforming each time domain signal to the frequency domain, deleting the DC (zero frequency) sample, and transforming the signal back to the time domain

#### **Display Limits**

Defines the display limits of the lower graphics area.

When measurements are saved into a Data Block from the *lower* graphics area, only the data between the Display Limits is saved.

The Display Limits can be entered in units of,

- Percent of the frequency Span
- Samples
- X-axis units

# Increment DOF (or Measurement Set)

If *checked*, either the **DOF** or *all Inputs*, or the **DOF** of *all Outputs* will be incremented after each set of **M#s** is saved into a **Data Block (BLK)**.

- Channel DOFs are incremented each time Acquire | Save M#s (F7) or Acquire | Save & Start (F8) is executed
- Channel **DOFs** are incremented according to the Increment Point By & Increment Direction By settings on the **DOFs** tab
- If Measurement Sets | Use Measurement Sets is *checked*, the Measurement Set is incremented after each Measurement Set of data is saved

#### **Roving DOFs Box**

This box is used for choosing whether the **DOFs** of the **Input Channels** or **Output Channels** are incremented after each set of data is saved.

- If Outputs is chosen in the Roving **DOFs** box, then the **DOFs** of all Output **Channels** are incremented after each save operation
- If Inputs is chosen in the Roving **DOFs** box, then the **DOFs** of all Input **Channels** are incremented after each save operation

# **Sampling Tab**

This tab is used to setup the following data Acquisition parameters.

- The Number of Samples → the number of **TWF** samples acquired from the **data source**
- The Frequency Span  $\rightarrow$  1/2 of the sampling rate of the **TWFs**
- All other parameters in the Time and Frequency groups are calculated from the Number of Samples and the Frequency Span

See the DFT and FFT section in the Advanced Signal Processing chapter for details

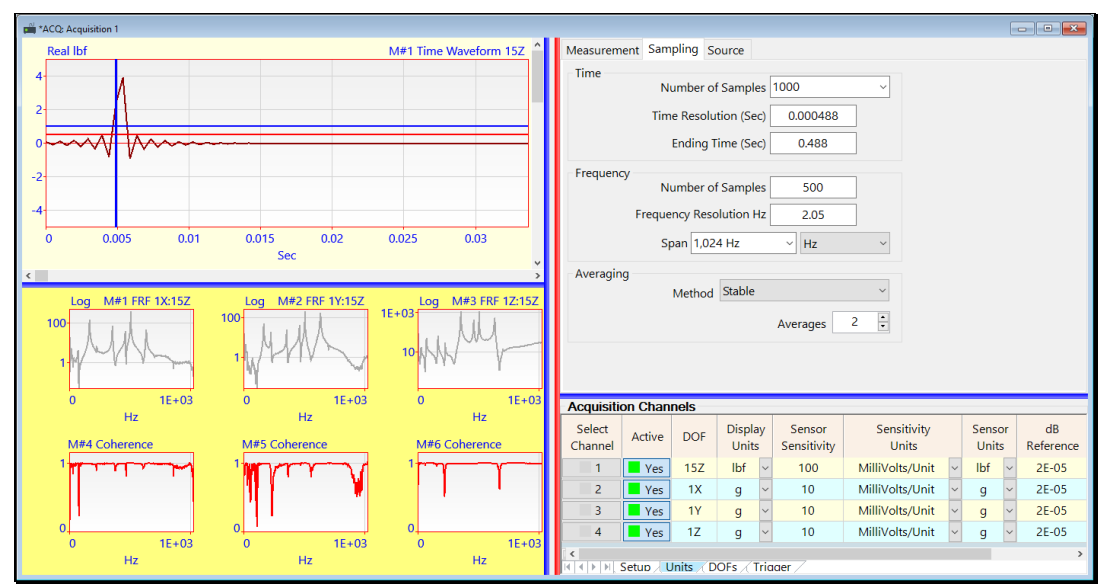

Acquisition (ACQ) window Showing the Sampling Tab.

# Spectrum Averaging

Defines the *number of spectrum estimates* to be used during the calculation of the *calculated* measurement functions in the *lower graphics area*.

- For impact testing, no more than 5 averages (5 spectrum estimates) are recommended
- For shaker testing, between 25 &100 averages (25 &100 spectrum estimates) are recommended

# Averaging Method

Stable averaging → all spectrum estimates are *summed* together and *divided by the number of estimates* 

The N<sup>th</sup> stable average is calculated with the formula,

# Stable Average (N) = (1 / N) x New Spectrum + (1 - (1 / N)) x Stable Average (N-1)

**Peak Hold averaging** → the *peak value* among all spectral estimates at each sample is retained in the final spectral estimate

• The J<sup>th</sup> sample of the N<sup>th</sup> average is determined with the formula,

Peak Hold Average (N, J) = maximum (New Spectrum, Peak Hold Average (N-1, J) )

# Source Tab

WARNING: This tab is only enabled with the VES-700 Option is authorized and can only be used with *connected* data **source** hardware that can receive source signals from the Acquisition (ACQ) window.

This tab is used to output signals to one or more shakers to provide controlled excitation of the test article.

• Broadband random or chirp signals are used to excite structural resonances over the Frequency Span of the acquired **TWFs.** 

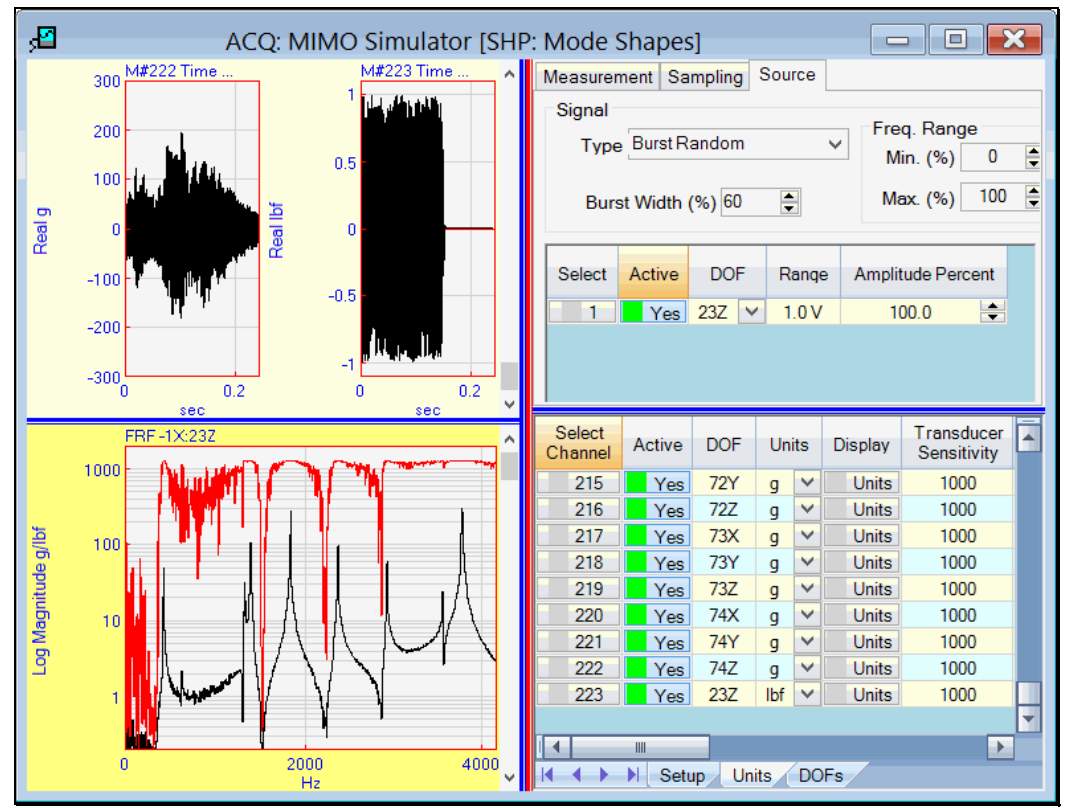

Source Tab Showing Burst Random Output from Source Channel 1.

To setup a Source signal,

- Choose a Signal Type
- Enter a Burst Width percentage
- In the Active column of the spreadsheet, make one or more Channels active
- In the Range column, choose a voltage range for the signal
- In the **DOF** column (optional), choose a **DOF** for the Input signal to the shaker

# Random & Chirp Signals

Random & Chirp source signals are synthesized over the Frequency Span selected in the Sampling tab.

A random signal is synthesized with a constant magnitude & random phase

A chirp signal is a fast sine sweep signal that is synthesized with a constant magnitude & random starting time

# Frequency Range

Defines the frequency range of the Source signals as **Minimum & Maximum percentages** of the **Frequency Span** on the **Sampling** tab.

# Burst Width

Defines the *percentage of sampling window samples* over which the synthesized random or chirp signals are *non-zero*.

Outputting a source signal with zeros removes all forces from the test article.

The **Burst Width** should be chosen so that the *Acquired response TWFs* will *decay to essentially zero* within the sampling window.

- A signal that decays within the sampling window is completely contained within the window, its spectrum is leakage-free and therefore does not require a special window to reduce leakage effects
- The amount of damping in the test article determines how quickly its structural responses will decay to essentially zero within their sampling window

To determine the required burst width,

- Choose a Burst Width percentage
- Execute Acquire | Data Source Scope (F2)
- Scroll through the **TWFs** in the *upper* graphics area to display the acquired data

If the response signals **decay** *essentially to zero* **within their sampling window** (as shown below), those signals do not require a special time domain window to reduce leakage in their spectra.

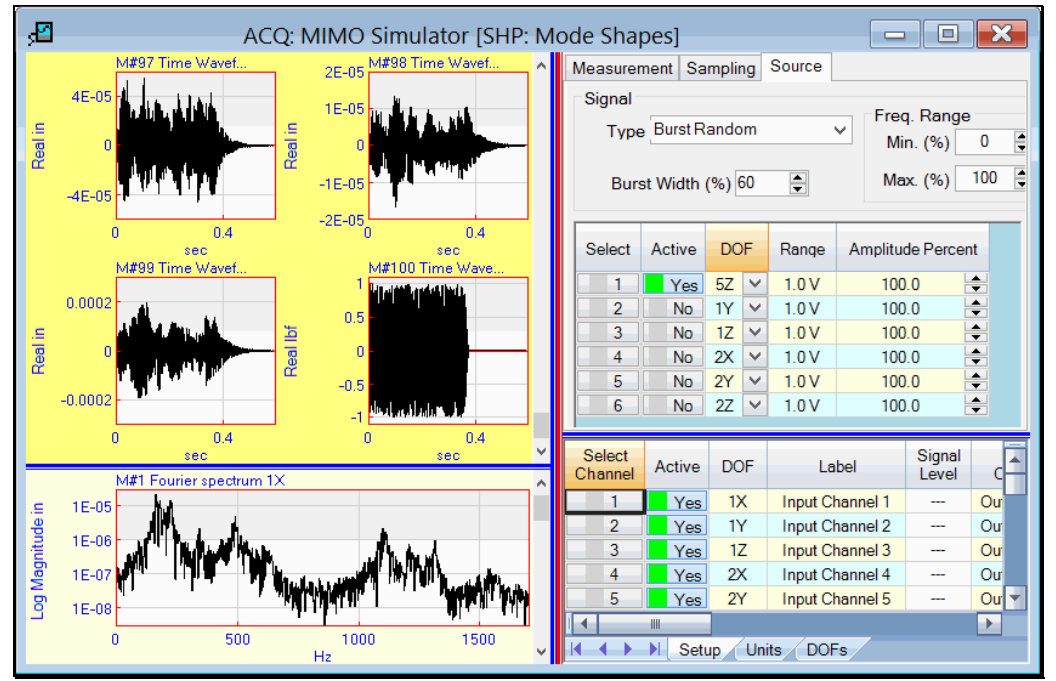

Correct Burst Random Output Showing Responses Contained in The Window.

# **File Menu**

File | Save Acquisition

Saves the Acquisition (ACQ) file in the *current* Project file.

File | Save Acquisition As

Saves the Acquisition (ACQ) file with a *new name* in the Current Project file.

File | Save Graphics in File

Saves the *upper & lower* graphics *area*s into a disk file in a poplar third party format.

The upper & lower **graphics** can be saved in the JPG, GIF, PNG or BMP file formats.

File / Copy to Clipboard / Copy Graphics

Copies the *upper & lower* graphics to the Windows Clipboard.

File | Copy to Clipboard | Copy M#s SS

Copies the M#s spreadsheet of the *active* graph to the Windows Clipboard.

File | Copy to Clipboard | Copy Channels SS

Copies the displayed tab of the Channels spreadsheet to the Windows Clipboard.

File / Print / Print Graphics

Prints the *upper & lower* graphics to a *connected* Windows printer.

The installed Windows printer must be a **graphics** printer to use the commands in the Print menu.

File | Print | Print M#s SS

Prints the M#s spreadsheet to the Windows printer.

File / Print / Print Channels SS

Prints the Channels spreadsheet to the Windows printer.

File | Acquisition Properties

Opens the Acquisition Properties box, showing the properties of the M#s in the *active* graphics area.

See File | Data Block Properties in the chapter for the Data Block (BLK) Window for details.

File | Acquisition Options

Opens the Acquisition Options box.

See File | Data Block Properties in the chapter for the Data Block (BLK) Window for details.

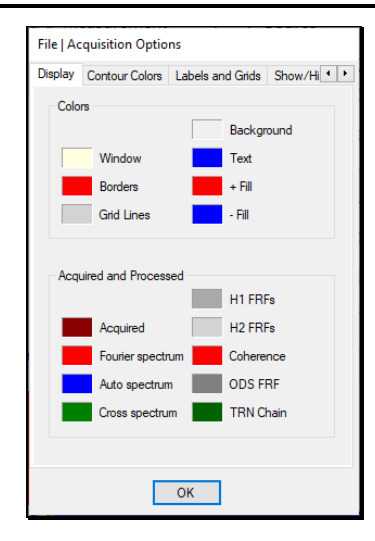

# File | Close Acquisition

Closes the Acquisition (ACQ) window.

This window can also be closed by clicking on the close button in the *upper right corner* of the window

## **Opening a Window**

To open an Acquisition (ACQ) window in the MEscope Work Area,

- *Double click* on its name in either pane of the **Project Panel**
- Or *right click* on its name in either pane of the **Project Panel**, and execute **Open** from the menu

# **Display Menu**

# Display | Center Acquisition Window

Centers the Acquisition (ACQ) window in the Work Area of the MEscope window

Repeated execution of this command alternately centers the window and returns it to its former position

# Display / M#s SS

Moves the **blue splitter bar** to *show or hide* the **M**#s spreadsheet.

• The **M#s** spreadsheet for the *upper* graph is displayed by pressing the Upper M#s tab at the bottom of the M#s spreadsheet. The **M#s** spreadsheet for the *lower* graph is displayed by pressing the Lower M#s tab

# Display | Acquisition Toolbars

If *checked*, the Toolbars are displayed in the Acquisition (ACQ) window.

# Display | Active Graph

Toggles the *active* graph between the *upper & lower* graph.

The properties of the **M#s** in the *active* graph are shown in the **M#s** spreadsheet.

- *Click* on the command tool to toggle the *active* graph between the *upper* & *lower* graph
- *Right-click* on the *upper or lower* graph to make it *active*

# Display / M#s / Real, Imaginary, Magnitude, Phase

Displays the Real part, Imaginary part, Magnitude, or Phase of the M#s in the active graph.

See the Data Block (BLK) Window chapter for details on these commands.

Display / M#s / CoQuad, Bode, Nyquist

Displays the M#s in the *active* graph in CoQuad, Bode, or Nyquist format.

See the Data Block (BLK) Window chapter for details on these commands.

# Display / Zoom In

Initiates a Zoom-In operation on the *active* graph.

See Display | Zoom-In in the Data Block (BLK) Window chapter for details.

# Display / Zoom Out

Restores the display of *all samples* of data on the *active* graph.

# Display | Maximize

Maximizes the vertical (Y-axis) display of the active graph to make the data more visible.

See Display | Maximize in the Data Block (BLK) Window chapter for details.

# Display / Fill Under Graph Menu

Fills with colors under each M# on the *active graph* 

See Display | Fill Under Graph in the Data Block (BLK) Window chapter for details.

#### Display / Windowed M#s

If *checked*, the **TWFs** in the *upper* **graph** are displayed after a **time domain window** is applied to them. If *not checked*, the **TWFs** are displayed without a time domain window applied to them.

The time domain window is chosen in the **Window Type** column of the **Channels** spreadsheet.

Choosing a Rectangular window is the same as applying no time domain window to the TWFs.

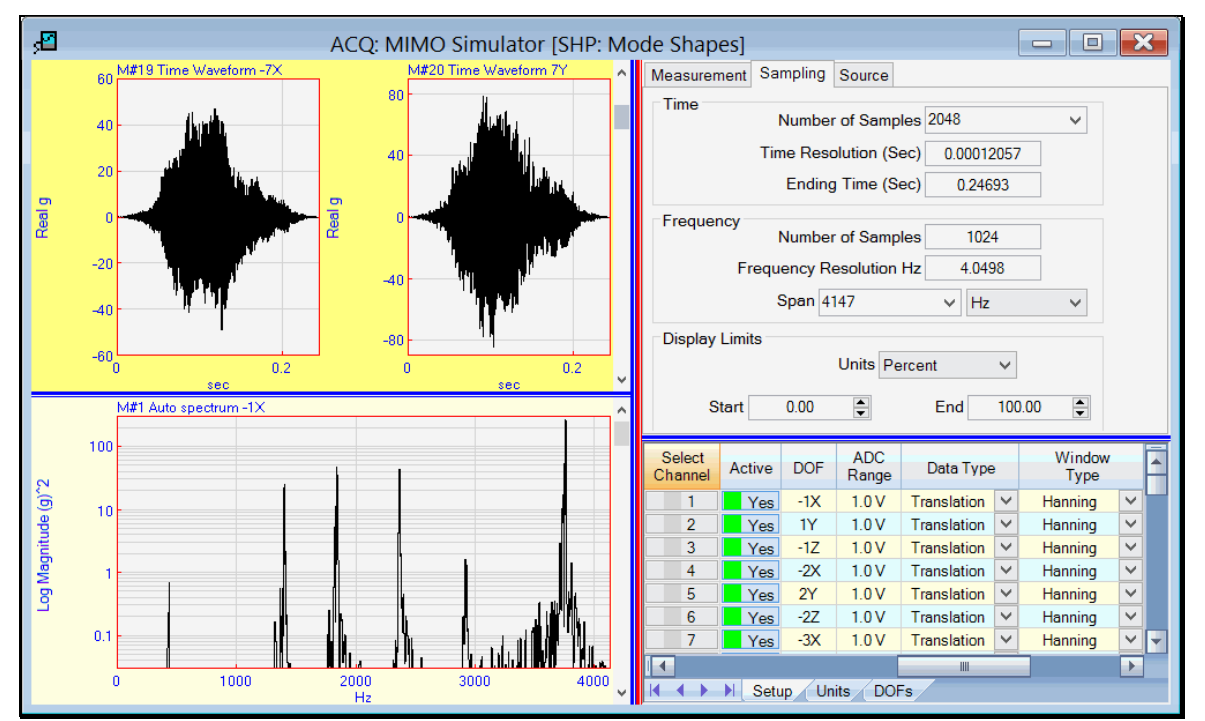

Upper Graph TWFs After the Hanning Window is Applied.

# M#s Menu

# M#s / Select

The commands in this menu are used to *select* or *un-select* M#s among the M#s in the *active* graph.

A selected M# has a shaded background, and its Select M# button is depressed in the M#s spreadsheet.

See Selecting M#s in the Data Block (BLK) Window chapter for details on selecting M#s.

# M#s / Sort

Opens the Sort M#s dialog box that contains options for sorting the M#s in the active graph.

See Sorting M#s in the Data Block (BLK) Window chapter for details on sorting M#s.

# M#s / Copy to File

Copies all (or selected) M#s in the active graph to a Data Block (BLK) file.

See M#s | Copy to File in the Data Block (BLK) Window chapter for details.

# M#s / Select Linked Points

Selects Points on a connected Structure (STR) file based on the DOFs of active M#s in the Channels spreadsheet.

# **Cursor Menu**

The commands in this menu are used to display & move the cursors on the active graph.

See the Data Block (BLK) Window chapter for details on these commands.

# Format Menu

Format | Rows/Columns, Overlaid, Overlaid by DOF, Strip Chart, Cascade, Contour

Displays the M#s in the active graph in the Row/Column, Overlaid, Strip Chart, or Cascade format.

See the Data Block (BLK) Window chapter for details on these commands.

Format / Overlay By DOF

If checked, all M#s in the active graph with the same DOFs are displayed together in Overlaid format.

See the Data Block (BLK) Window chapter for details.

Format / Y-axis, X-axis

Opens dialog boxes for changing the Y-axis (vertical) and X-axis (horizontal) scaling of the M#s in the active graph.

See the Data Block (BLK) Window chapter for details on these commands.

# **Acquire Menu**

# Acquire | Data Source Scope

Initiates continuous acquisition from the connected data source.

Acquisition from the data source will continue until Acquire | Stop (F6) is executed.

The time domain Number of Samples and the Frequency Span for each block of data are chosen on the Sampling tab.

The acquired TWFs are displayed in the upper graphics area.

The Calculated functions chosen on the Measurement tab are displayed in the lower graphics area.

# Acquire | Start (F5)

Initiates data acquisition from the *connected* data source. Acquisition continues until the number of blocks of **TWF** data required to calculate the number of **Spectrum Averages** on the **Measurement** tab are acquired, or until **Acquire** | **Stop** (**F6**) is executed.

The Number of Samples in each acquired TWF and the Frequency Span of each Calculated frequency function are both chosen on the Sampling tab.

During acquisition, the status of the acquisition is reported in the message box on the Toolbar.

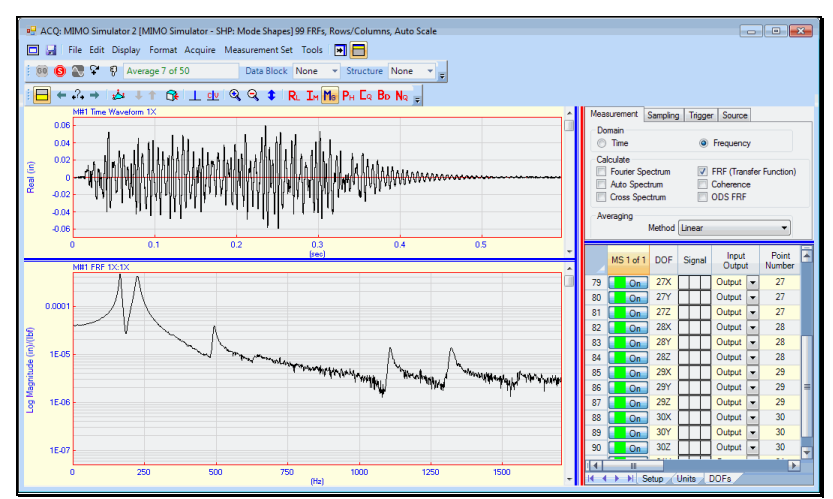

Acquisition (ACQ) window during Data Acquisition.

# Acquisition (ACQ) Window

# Acquire | Stop (F6)

Terminates data acquisition from the connected data source.

# Acquire | Auto Range Up

If *checked*, whenever there is an overload on an *active channel* of data in the *upper* graphics, the data source range in the data source is increased to the *next higher range*, if available.

# Acquire | Save M#s Menu

The M#s in the lower or upper graphics area can be saved into one or more Data Blocks using the following commands.

# Acquire | Save Lower M#s (F7)

Saves all (or selected) M#s from the lower graphics area into a Data Block file.

• When executed, the following dialog box is opened which contains *several options* for saving **M#s** into a Data Block file.

| Acquire   Save M#s   Save Lower M#s (F7) - ACQ: xx:                   | ¢      |
|-----------------------------------------------------------------------|--------|
| Save the Lower Frequency data.<br>Select a Data Block for saving M#s. |        |
| BLK: Data Block 2                                                     |        |
|                                                                       |        |
|                                                                       |        |
|                                                                       |        |
|                                                                       |        |
|                                                                       |        |
|                                                                       |        |
| Add to Replace Selected R                                             | eplace |
| New File                                                              | Cancel |

Dialog Box for Saving Lower or Upper M#s

# Acquire | Save Upper M#s (F8)

Saves all (or selected) M#s from the upper graphics area into a Data Block file.

• When executed, the above dialog box is opened which contains *several options* for saving M#s into a Data Block file.

# Acquire | Impact Menu

# Acquire | Impact | Trigger Lines

If *checked*, vertical & horizontal trigger lines are displayed on all *active* trigger M#s of data in the *upper* graphics area.

# Acquire | Impact | Double-Hit Line

If *checked*, double-hit lines are displayed on all *active* trigger M#s of data in the *upper* graphics area.

# Acquire | Impact | Overload Lines

If checked, overload lines are displayed on all active M#s of data in the upper graphics area.

Channel overload is entered in the **Overload Percent** column on the **Setup** tab of the **Channels** spreadsheet. Channel overload is the **percentage of the full-scale voltage** of each *active* acquisition channel.

# Acquire | Impact | Reject Impact (F9)

During an Impact test, if a trigger has been enabled on the **Trigger** tab, executing this command will reject the *last acquired* block of **TWF** data acquired from the *connected* data source.

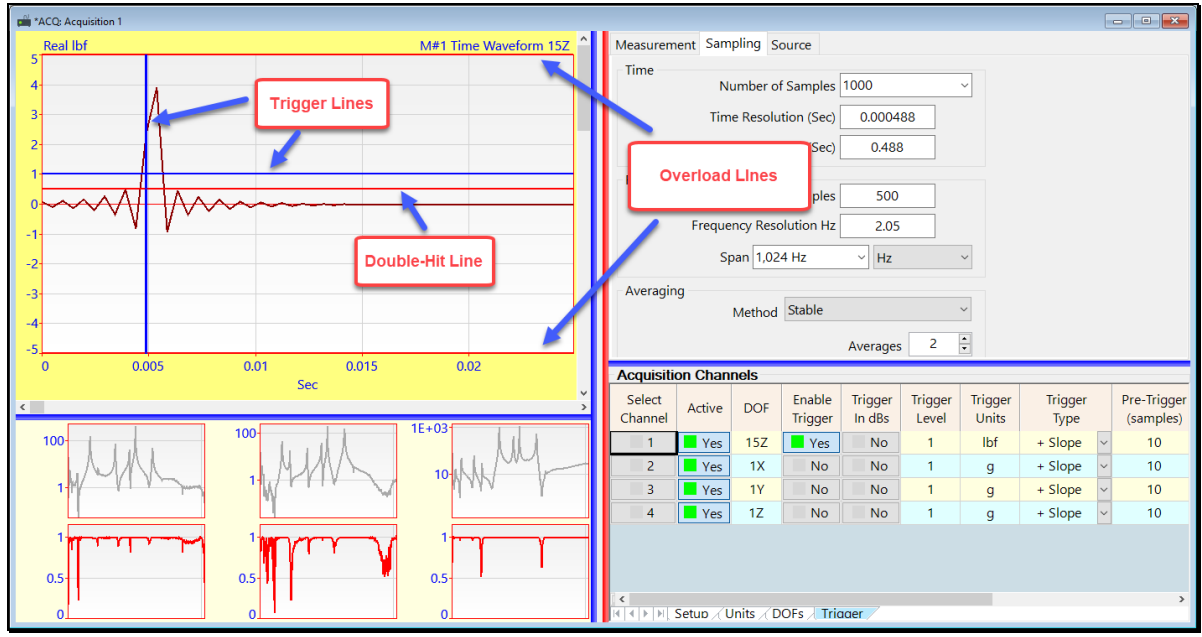

Trigger, Double-Hit and Overload Lines on the Upper Graphics.

# Acquire | Connection Menu

# Acquire | Connect to Data Source

Opens a dialog box with a list of **data sources**, (third-party acquisition hardware or **TWF** Data Blocks), that can be connected to the **Acquisition** (**ACQ**) window.

- Choose a data source and *click* on Connect to connect the Acquisition (ACQ) window to the data source.
- Choose NONE from the list to disconnect the Acquisition (ACQ) window from the connected data source.

# Acquire | Connect to Structure

Opens a dialog box with a list of **Structure (STR)** files in the *current* **Project** that can be connected to the **Acquisition** (**ACQ**) window. A **Structure (STR)** window can be used for two purposes,

- 1. Creating M# Links to link Channel DOFs to DOFs of the model in the connected Structure window model
- 2. Creating **M# Links** to link the **M#s** in the **lower graphics** area so that **ODS's** can be displayed in animation from those **M#s**.

If a Structure (STR) file is connected to the Acquisition window it will be listed on the Acquisition Toolbar.

# What is a Measurement Set?

To calculate *cross-channel* functions like **FRFs**, **Cross spectra**, or **ODS-FRFs**, or to animate shapes from a Data Block containing **TWFs**, all *active* **Channels** of data *must be simultaneously acquired*.

When all **TWFs** cannot be *simultaneously acquired*, **Measurement Sets** should be defined before acquiring data from the *connected* data source.

A **Measurement Set** is defined by adding its set number to the **DOFs** of all acquired **TWFs** for that set in the **Channels** spreadsheet.

Each **Measurement Set** number should be added to the **DOF** of all Channels of data *simultaneously acquired* for that set number.

Measurement Sets should be numbered, from 1 to the total number of Measurement Sets

# **Measurement Sets Menu**

#### Measurement Sets | Use Measurement Sets

When *checked*, **Measurement Sets** will be used during Acquisition. The current Measurement Set & total number of Measurement Sets is shown in the Active column header of the **Channels** spreadsheet, as shown below.

For example, MS 1 (of 9) means that Measurement Set 1 is the *current* Measurement Set of Channel parameters being displayed, and that 9 Measurement Sets have been defined, as shown below.

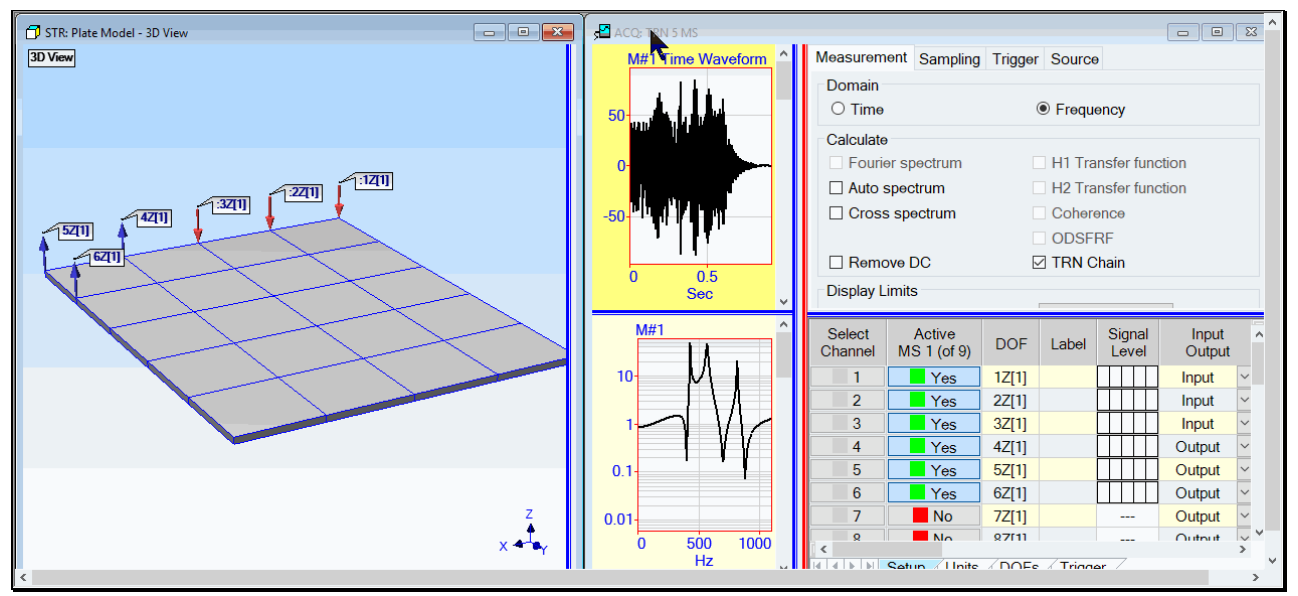

Channel DOFs Showing 3 Input DOFs and 3 Output DOFs.

#### Measurement Sets / Next Set (F6), Previous Set (F5)

These commands change the current Measurement Set to the Next Set (F4) or to the Previous Set (F3).

#### Measurement Sets / Current Set

Opens a dialog box from which a current Measurement Set can be chosen.

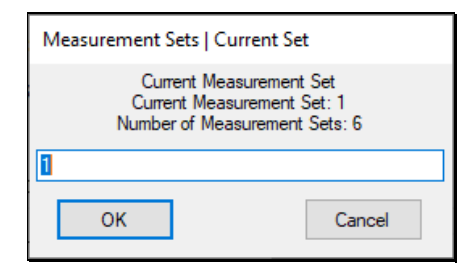

#### Measurement Sets | Add Measurement Sets

Opens a dialog box for adding new Measurement Sets to the Acquisition (ACQ) window.

New Measurement Sets are inserted following the current Measurement Set.

| Measurement Sets   Add Measurement Sets                                   |        |  |  |  |  |  |
|---------------------------------------------------------------------------|--------|--|--|--|--|--|
| Enter the number of Measurement Sets to add to the current Sets: 1 (of 6) |        |  |  |  |  |  |
| 0                                                                         |        |  |  |  |  |  |
| ОК                                                                        | Cancel |  |  |  |  |  |

## Measurement Sets / Delete Measurement Set

Deletes the *current* Measurement Set and reduces the number of Measurement Sets by one.

Measurement Sets / Create Channel DOFs

Creates Channel DOFs by selecting Points & directions on the model in the connected Structure (STR) window.

Before executing this command,

- 1. Number each test Point on the structure model in the *connected* Structure (STR) window
- 2. Orient the Measurement Axes at each test Point to coincide with the sensor measurement directions
- 3. Execute Measurement Sets | Create Channel DOFs
  - 1. Select a Point on the structure model
  - 2. *Click* on a **Measurement Axis** at the Point to create a **DOF** for the (highlighted) channel in the **Channels** spreadsheet

When finished creating Channel DOFs for the current Measurement Set,

- 1. Execute Measurement Sets | Next Set (F6) or Previous Set (F5) and repeat the steps above
- 2. Execute this command again to terminate creation of Channel DOFs

# Measurement Sets | Show Channel DOFs

Displays the **Channel DOFs** of the *current* **Measurement Set** on the structure model in a *connected* **Structure** (**STR**) window.

The connected Structure (STR) file is displayed in the list box on the Toolbar.

The following colors are used to display **DOFs** on the model in the **STR** window.

- **DOFs** of **Inputs →** displayed in **RED** on the structure model
- **DOFs** of **Outputs**  $\rightarrow$  displayed in **BLUE** on the structure model
- **DOFs** of **Inputs & Outputs** (Both) → displayed in **GREEN** on the structure model
- Execute Measurement Sets | Next Set (F6) or Previous Set (F5) to display the Channel DOFs of each Measurement Set

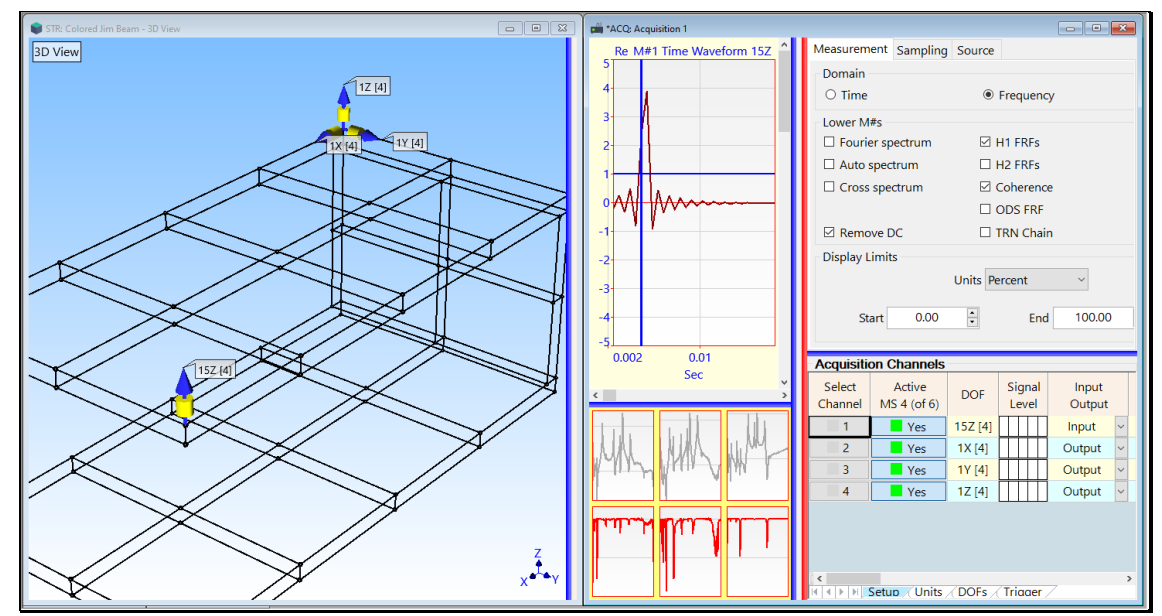

Channel DOFs for Measurement Set 4.